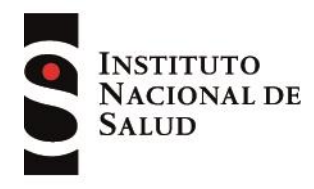

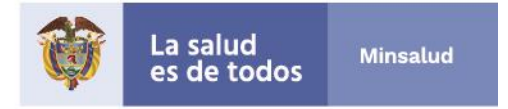

# INSTRUCTIVO PARA NOTIFICACIÓN DE RESULTADOS DE PRUEBAS RÁPIDAS.

Versión 1 - 6mayo2020

## PARA CREAR USUARIO

1. Ingresar al siguiente vínculo: <u>https://apps.ins.gov.co/PruebasRapidas</u>

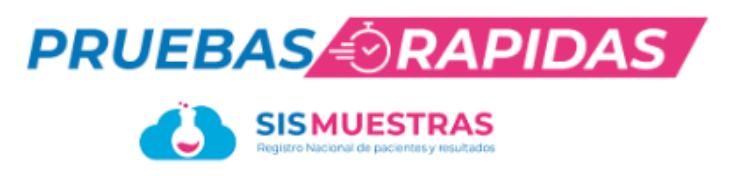

#### Bienvenido

Utilice sus credenciales de acceso para ingresar.

| l | Jsuario                      |
|---|------------------------------|
| ( | Contraseña                   |
|   | Seleccione la entidad 🔻      |
|   | Ingresar                     |
|   | Registrarse como laboratorio |

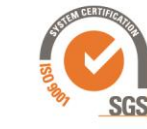

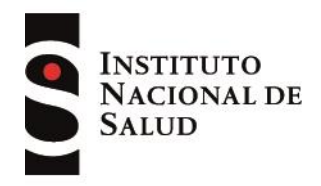

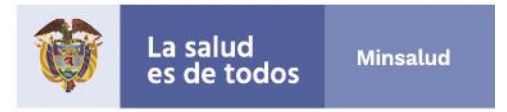

2. Dar clic en *Registrarse como laboratorio*. Se abre la siguiente pantalla.

| Registrarse como laboratorio                                                                                                    |                                                        |  |  |  |
|----------------------------------------------------------------------------------------------------|--------------------------------------------------------|--|--|--|
| Antes de registrarse tenga en                                                                                                    | cuenta las siguientes indicaciones:                    |  |  |  |
| Para registrarse debe conocer el código de habilitación y el NIT del laboratorio que representa     Solo se permite un susario por prestador     Después de realizaral e registro se envirán un correo electrónico para activar su unuario de acceso y asignar su contras     Si no necibe el correo por favor revise en el correo no deseado o spam     Si tiene algún inconveriente por favor comunicario al correo sismuistras@ins.gov.co | eña                                                    |  |  |  |
| Código de habilitación (Sin código de sede)                                                                                                    | NIT (Sin código de verificación. Sin puntos, ni comas) |  |  |  |
| Validarse como laboratorio                                                                                                    |                                                        |  |  |  |
| Correo electrónico (*)                                                                                                    | Confirmar correo electrónico (*)                       |  |  |  |
| Datos de la persona en                                                                                                    | cargada de la notificación                             |  |  |  |
| Primer nombre (*)                                                                                                    | Segundo nombre                                         |  |  |  |
| Primer apellido (*)                                                                                                    | Segundo apelido                                        |  |  |  |
| Tipo de documento (*)<br>Selectore.                                                                                                    | Número de documento (*)                                |  |  |  |
|                                                                                                    | Registrar usuario Volver al login                      |  |  |  |
|                                                                                                    |                                                        |  |  |  |
|                                                                                                    |                                                        |  |  |  |

- 3. Leer las instrucciones.
- Diligenciar la información solicitada, acorde con lo publicado por el Ministerio de Salud, en el Registro Especial de Prestadores (https://prestadores.minsalud.gov.co/habilitacion/).
  - a. <u>Código de habilitación</u>: código de 10 dígitos. No incluir el código de la sede.
  - b. <u>NIT</u>: Número de Identificación Tributaria, este código tiene 9 dígitos. No incluir dígitos de verificación.

**Nota:** Posterior a ingresar estos dos códigos, dar clic en el botón de *Validarse como Laboratorio.* Si la información ingresada es correcta, le informara el nombre de la institución con la cual queda registrado en el software.

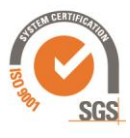

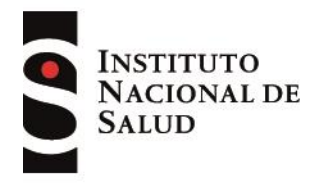

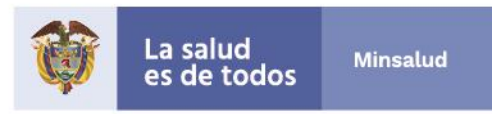

En caso de que se muestras el siguiente mensaje:

|                                                      | $\otimes$ |  |
|------------------------------------------------------|-----------|--|
| No se encontró un laboratorio con los datos enviados |           |  |
|                                                      | ОК        |  |

Debe revisar el código de habilitación y NIT ingresado ya que esto dos códigos deben coincide con los de la institución.

- c. <u>Correo electrónico</u>: preferiblemente una cuenta institucional y de la persona encargada de la notificación.
- d. <u>Datos de la persona encargada de la notificación</u>: cada institución debe asignar una persona para la notificación de resultado de pruebas rápidas. Los datos como nombre completo, tipo y número de identificación debe ser diligenciado para finalizar el registra de la institución en el software.
- 5. Dar clic en el botón verde *Registrar usuario*
- Revisar el correo. Debe recibir un mensaje de <u>Sistema IAAS</u> el cual trae un vínculo que le permitirá configurar la contraseña.

**Nota:** La contraseña debe tener los siguientes parámetros:

Mínimo 8 caracteres

- Al menos una letra en minúscula
- Al menos una letra en mayúscula
- Al menos un número
- 7. De esta forma queda configurado el usuario y contraseña de acceso al software

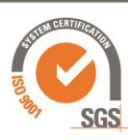

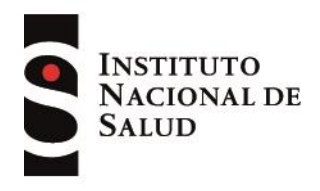

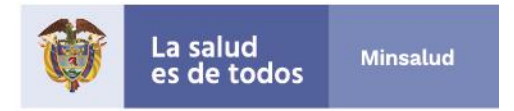

## PARA INGRESA INFORMACIÓN

- Ingresar al siguientes vinculo: <u>https://apps.ins.gov.co/PruebasRapidas</u>
- Diligenciar el usuario, el correo registrado en los pasos previos, y la contraseña configurada. Dar clic en el botón *Ingresar*

| ← → ♂ ③ No es seguro   apps.ins.gov.co/PruebasRapidas/Home |            |  |
|------------------------------------------------------------|------------|--|
| SISMUESTRAS<br>Registro Nacional de pacientes y resultados |            |  |
| Q Pruebas Rapidas ~                                        | Bienvenido |  |
| 📰 Procesamiento Diario IPS                                 |            |  |
| 🗮 Casos Positivos IPS                                      |            |  |
|                                                            |            |  |
|                                                            |            |  |
|                                                            |            |  |
|                                                            |            |  |

#### **Procesamiento Diario IPS:**

En esta sección se ingresa la información del total de pruebas rápidas realizadas por la institución diariamente diligenciando el número total de muestras procesadas, muestras negativas, muestras positivas, muestras indeterminadas.

- 1. Dar clic en *Procesamiento Diario IPS.*
- 2. Dar clic en *Adicionar*
- 3. Diligenciar el formulario *Bitácora de Procesamiento IPS Diario.*
- 4. Dar clic en botón verde *Guardar*

**Nota:** el botón *Exporta a Excel*, genera un archivo con todo el histórico de información ingresada al software

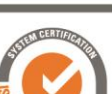

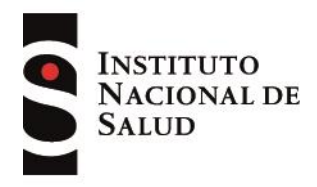

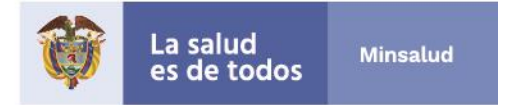

## **INGRESO INFORMACION MANUAL**

#### **Casos Positivos IPS:**

En esta sección se ingresa la información <u>exclusivamente de los pacientes que</u> <u>tuvieron resultado positivo</u> en la prueba rápida.

- 1. Dar Clic en Casos Positivos IPS.
- 2. Dar clic en *Adicionar*
- 3. Diligenciar el formulario *Caso Positivo covid,* las variables son:
  - \* EPS: del paciente
  - \* Fecha: día en que ser realizó la prueba rápida.
  - \* Nombre Paciente: nombres y apellidos del paciente
  - \* Tipo identificación.

| Cédula de ciudadanía            | CC |
|---------------------------------|----|
| Cédula de extranjería           | CE |
| Carné diplomático               | CD |
| Pasaporte                       | PA |
| Permiso especial de permanencia | PE |
| Residente especial para la paz  | RE |
| Tarjeta de identidad            | TI |
| Salvoconducto                   | SA |
| Registro civil                  | RC |
| Certificado de nacido vivo      | CN |
| Adulto sin identificar          | AS |
| Menor sin identificar           | MS |

- \* Número de Identificación
- \* Edad: en años
- \* Genero: Femenino / Masculino (F/M)
- \* Cerco Epidemiológico: SI/ NO (S/N)

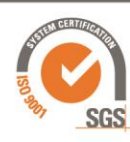

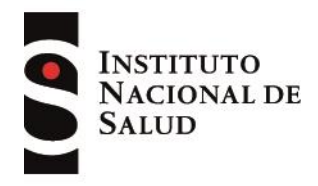

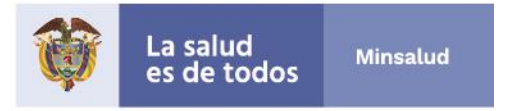

- \* Trabajador de la salud: SI/ NO (S/N)
- \* <u>Tipo prueba</u>: Nombre de la prueba tal cual como se relaciona en el estuche comercial
- \* Anticuerpo: IgM, IgG, IgM+IgG
- \* Registro Sanitario: emitido por el INVIMA
- \* <u>Lote</u>:
- \* Observación:
- 4. Dar clic en botón verde Guardar

### **INGRESO INFORMACION MEDIANTE EXCEL**

- 1. Dar Clic en *Casos Positivos IPS*.
- 2. Dar clic en el botón Cargar archivo XLSX. Se abre la siguiente pantalla.

| Carga masiva de casos positivos covid enviadas al INS<br>Por favor lea con atención las especificaciones del archivo que debe cargar:                                                                                                    |
|----------------------------------------------------------------------------------------------------|
| <ol> <li>En los formularios web para cargar archivos planos solo se realizan validaciones de obligatoriedad y del tipo de dato al cual debe corresponder cada campo, sin embargo, la validez y veracidad de la información que se cargue en la base de datos es de entera responsabilidad de los laboratorios. Por favor asegurese de verificar que los datos sean válidos y veraces antes de cargar el archivo plano.</li> <li>Una vez cargados los registros en la base de datos solo se podrán modificar a través de los vinculos correspondientes dentro de los formularios web de forma individual.</li> <li>Solo se permiten archivos Excel formato 2010 o superior con extensión XLSX</li> <li>Por favor no añada, elimine, ni altere el orden de las columnas de la plantilla proporcionada y asegurese de que los formatos de las celdas sean correctos.</li> <li>El formato válido para las fechas es tipo TEXTO (dd/mm/yyy)</li> <li>No se cargará el archivo a la base de datos hasta que no se supere todas las validaciones</li> <li>Para diligenciar las columnas tenga en cuenta los siguientes tipos de datos: Ver catalogo de variables</li> <li><b>Descargar plantilla de importacion</b></li> </ol> |
| Seleccionar archivo Ningún archivo seleccionado Cargar Archivo                                                                                                    |

3. Leer las instrucciones.

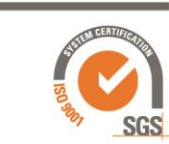

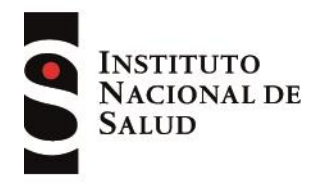

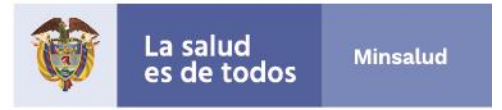

- 4. Descargar el catálogo de variables, en el numeral 7 en vinculo Ver catálogo de variables
- 5. Descargar la plantilla, en el numeral 8 en vinculo Descargar plantilla de importación
- Diligenciar la plantilla<u>exclusivamente con la información de los pacientes que</u> tuvieron resultado positivo en la prueba rápida de acuerdo con el catálogo de variables.
- 7. Seleccionar el archivo y dar clic en *cargar archivo*.

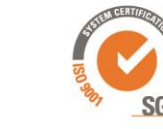